# **SEDUC-PI** VPN Client

SEDUC

 $\widehat{\mathbf{n}}$ 

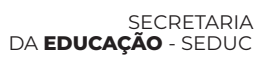

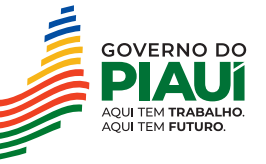

**UTD** Unidade de Transformação Digital

EQUIPE DE INFRA UTD

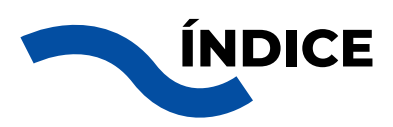

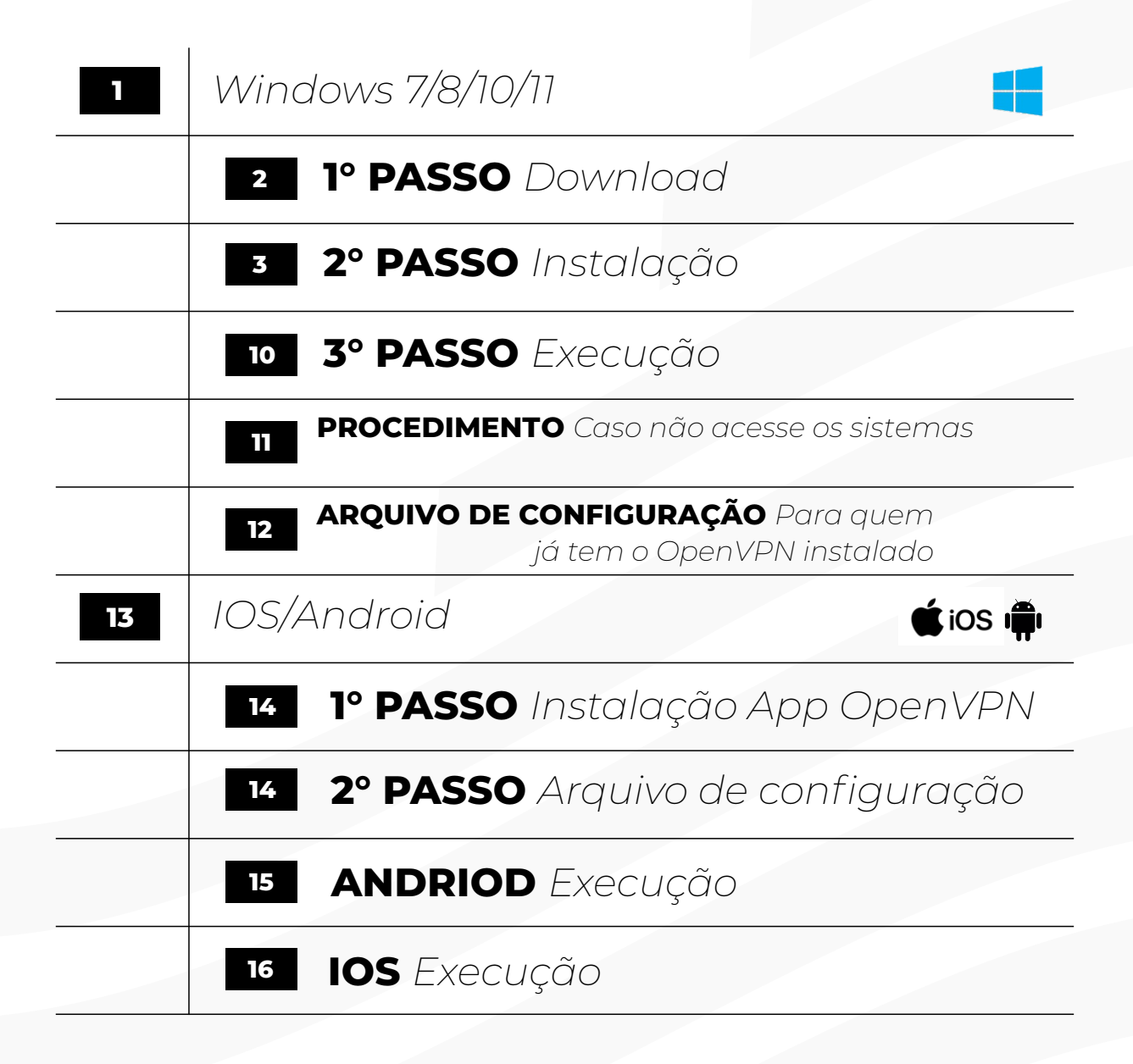

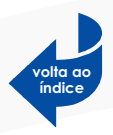

# Windows 7/8/10/11

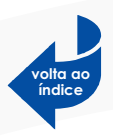

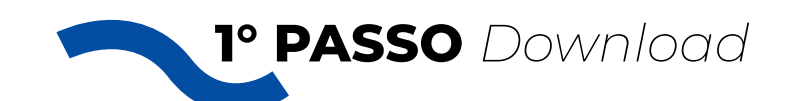

# - Windows 7/8

Faça o download do instalador **openvpn-**VPN\_SEDUC\_DESENVOLVEDORES-2.4.12-I601-

Win7: (já incluido arquivo de configuração)

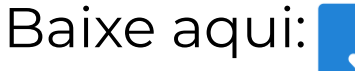

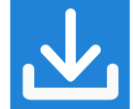

## - Windows 10

Faça o download do instalador openvpn-

## VPN\_SEDUC\_SISTEMAS-install-2.4.12-I601-Win10:

(já incluido arquivo de configuração)

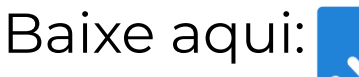

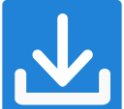

# - Windows 11

Faça o download do instalador **openvpn-**VPN\_SEDUC\_SISTEMAS-install-2.6.5-I001-amd64-

Winll: (já incluido arquivo de configuração)

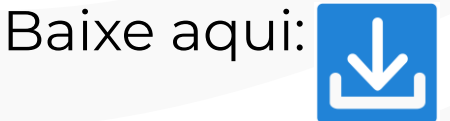

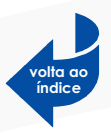

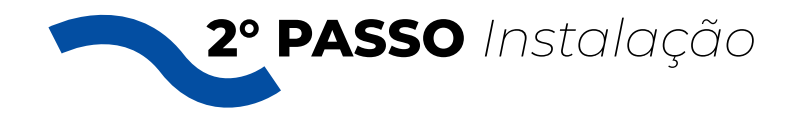

#### Execute o arquivo openvpn-VPN\_SEDUC\_SISTEMAS-install-2.4.12-1601-.exe.

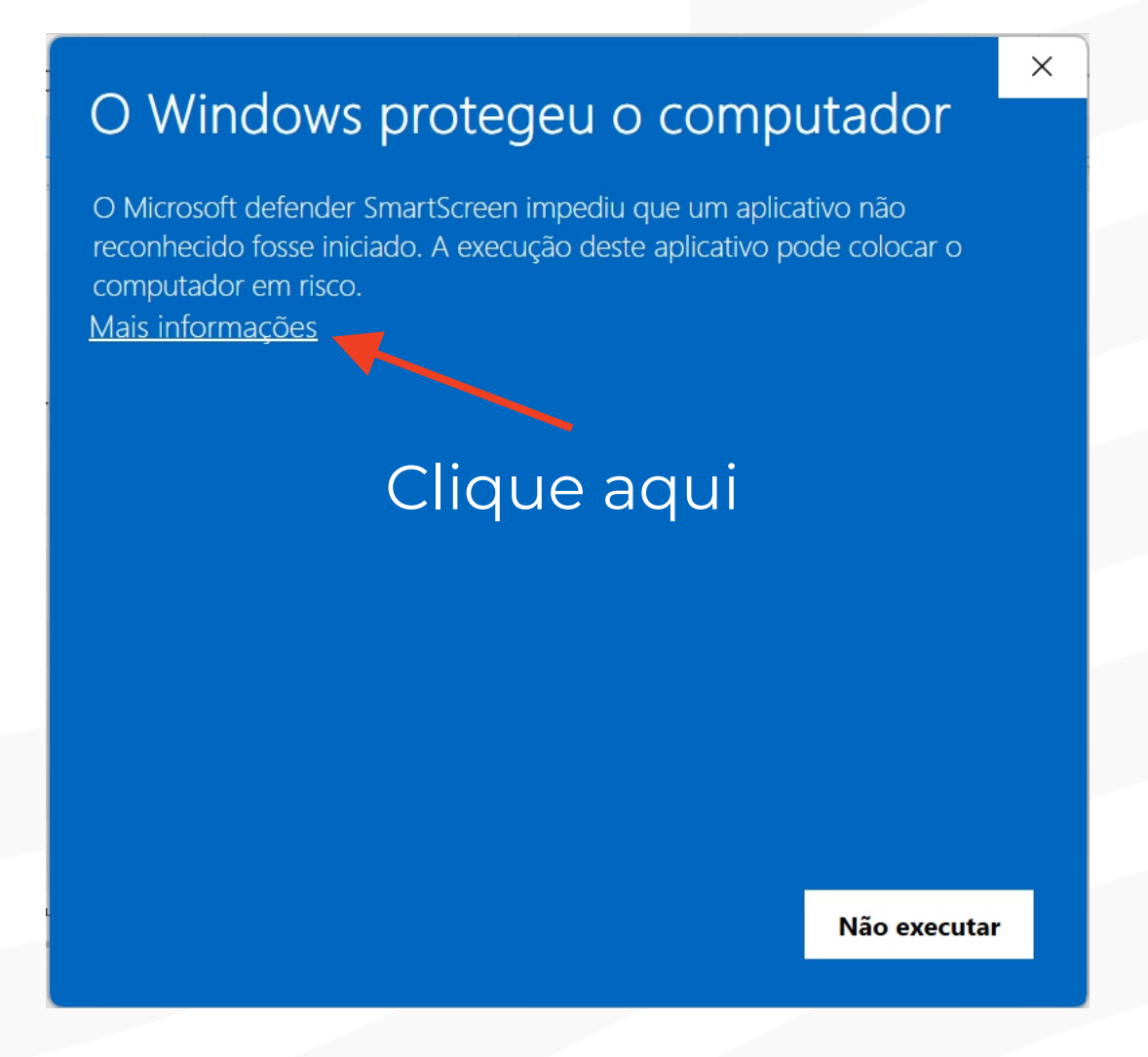

Clique em Mais informações.

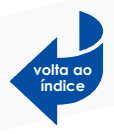

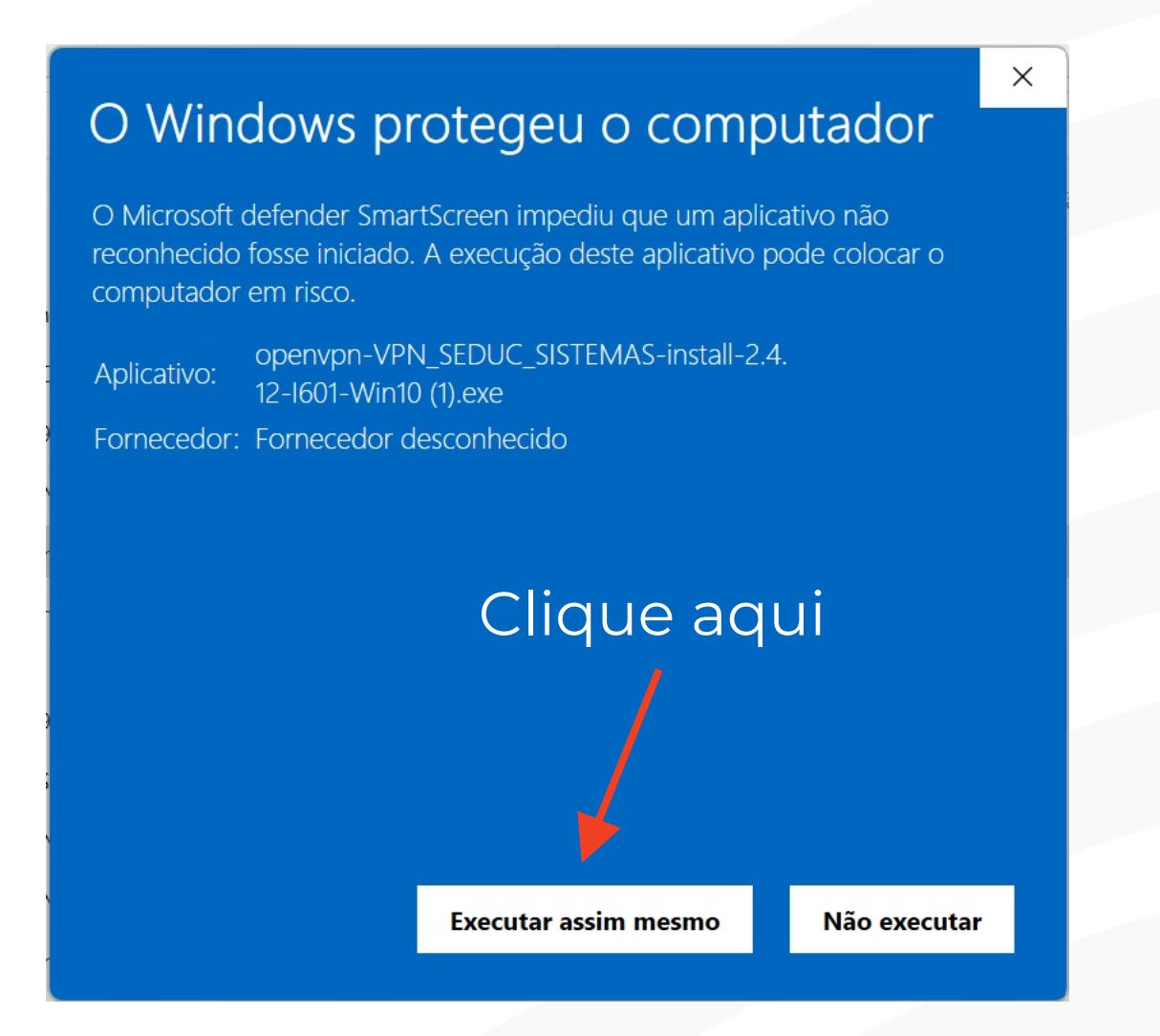

#### Clique em SIM.

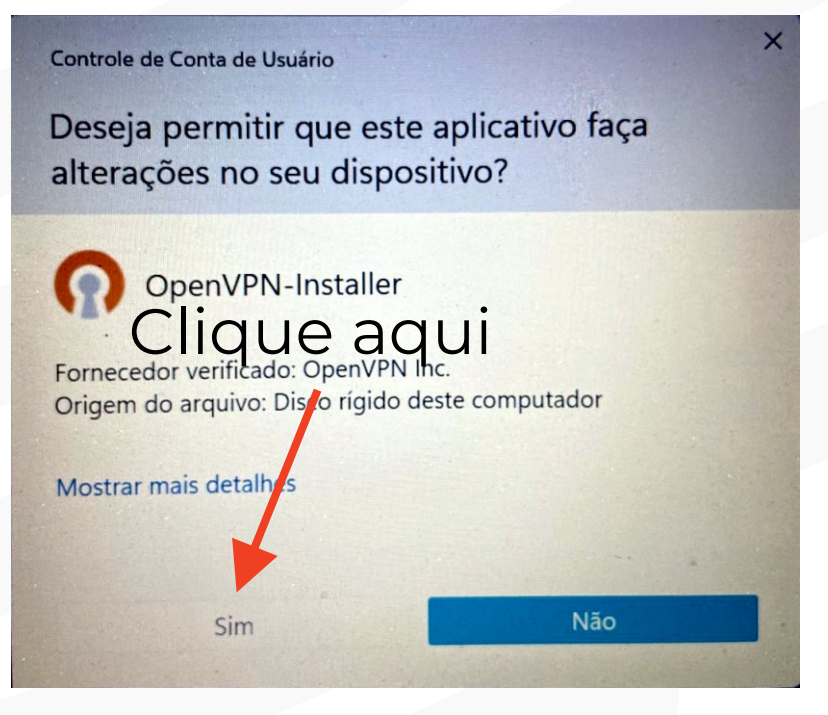

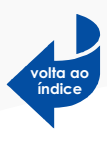

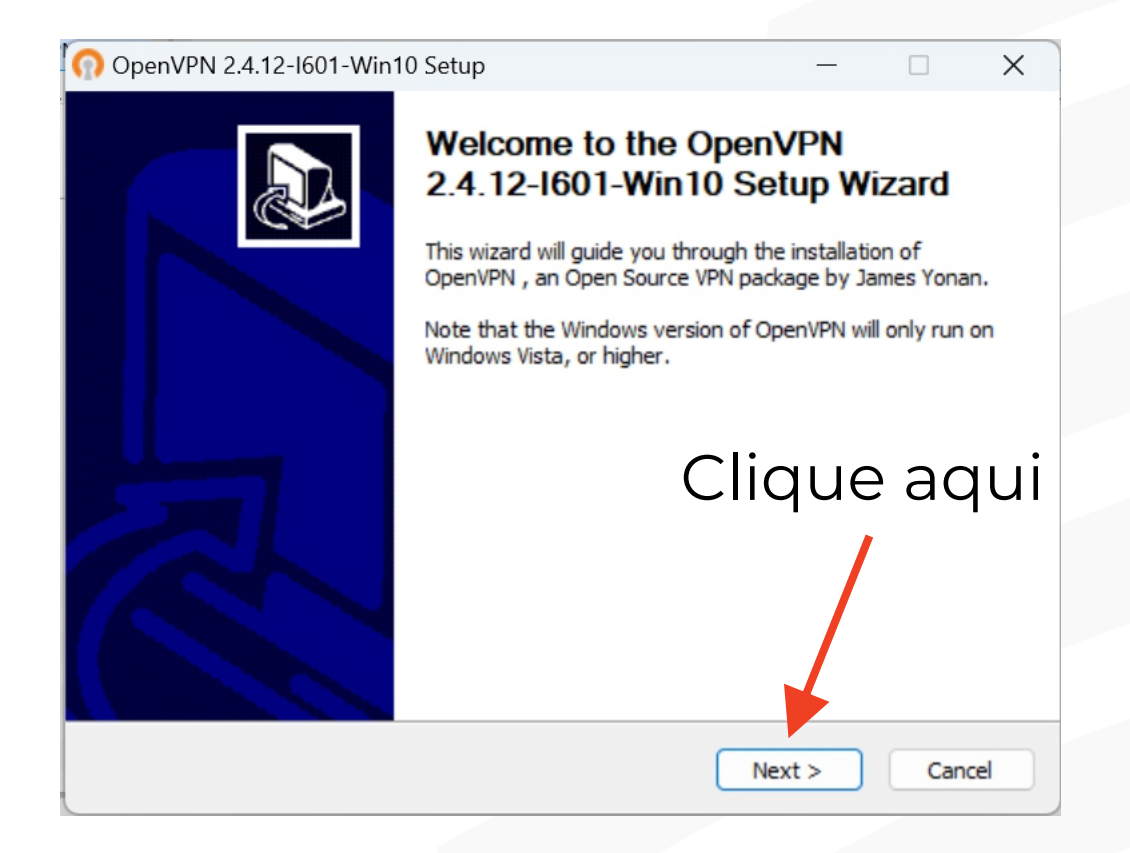

#### Clique em **I Agree.**

| OpenVPN 2.4.12-1601-Win10 Setup       —       X         DENVEND       License Agreement<br>Please review the license terms before installing OpenVPN<br>2.4.12-1601-Win10.         Press Page Down to see the rest of the agreement.         OpenVPN (TM) An Open Source VPN daemon<br>Copyright (C) 2002-2018 OpenVPN Inc <sales@openvpn.net>         This distribution contains multiple components, some<br/>of which fall under different licenses. By using OpenVPN<br/>or any of the bundled components enumerated below, you<br/>agree to be bound by the conditions of the license for<br/>each respective component.         OpenVPN trademark         If you accept the terms of the agreement, click I Agree to continue. You must accept the<br/>agreement to install OpenVPN 2.4.12-I601-Win10.         Ilsoft Install System v2.51-1         &lt; Back       I Agree</sales@openvpn.net>                                                                                                    |                                                                                                    |                                                                                                    |                     |          |    |
|----------------------------------------------------------------------------------------------------|----------------------------------------------------------------------------------------------------|----------------------------------------------------------------------------------------------------|---------------------|----------|----|
| License Agreement         Please review the license terms before installing OpenVPN 2.4.12-I601-Win10.         Press Page Down to see the rest of the agreement.         OpenVPN (TM) An Open Source VPN daemon         Copyright (C) 2002-2018 OpenVPN Inc <sales@openvpn.net>         This distribution contains multiple components, some of which fall under different licenses. By using OpenVPN or any of the bundled components enumerated below, you Clique aquet         OpenVPN trademark         If you accept the terms of the agreement, click I Agree to continue. You must accept the agreement to install OpenVPN 2.4.12-1601-Win10.         Ilsoft Install System v2.51-1</sales@openvpn.net>                                                                                                    | OpenVPN 2.4.12-I601-W                                                                                                    | in10 Setup                                                                                                    | -                   |          | X  |
| Press Page Down to see the rest of the agreement.<br>OpenVPN (TM) An Open Source VPN daemon<br>Copyright (C) 2002-2018 OpenVPN Inc <sales@openvpn.net><br/>This distribution contains multiple components, some<br/>of which fall under different licenses. By using OpenVPN<br/>or any of the bundled components enumerated below, you Clique aquue<br/>agree to be bound by the conditions of the license for<br/>each respective component.<br/>OpenVPN trademark<br/>If you accept the terms of the agreement, click I Agree to continue. You must accept the<br/>agreement to install OpenVPN 2.4. 12-I601-Win 10.<br/>Klisoft Install System v2.51-1</sales@openvpn.net>                                                                                                    | PENVPN                                                                                                    | License Agreement<br>Please review the license terms b<br>2.4.12-I601-Win10.                                                     | efore installing Op | enVPN    |    |
| OpenVPN (TM) An Open Source VPN daemon<br>Copyright (C) 2002-2018 OpenVPN Inc <sales@openvpn.net><br/>This distribution contains multiple components, some<br/>of which fall under different licenses. By using OpenVPN<br/>or any of the bundled components enumerated below, you<br/>agree to be bound by the conditions of the license for<br/>each respective component.<br/>OpenVPN trademark<br/>If you accept the terms of the agreement, click I Agree to continue. You must accept the<br/>agreement to install OpenVPN 2.4. 12-I601-Win10.<br/>Illsoft Install System v2.51-1<br/><br/> <br/> <br> <br> <br> <br> <br> <br> <br> <br> <br> <br> <br> <br> <br> <br> <br> <br> <br> <br> <br> <br> <br> <br> <br> <br> <br> <br> <br> <br> <br> <br> <br> <br> <br/> <br/> <br< td=""><td>Press Page Down to see the</td><th>e rest of the agreement.</th><td></td><td></td><td></td></br<></br></br></br></br></br></br></br></br></br></br></br></br></br></br></br></br></br></br></br></br></br></br></br></br></br></br></br></br></br></br></br></br></sales@openvpn.net> | Press Page Down to see the                                                                                                    | e rest of the agreement.                                                                                                    |                     |          |    |
| Copyright (C) 2002-2018 OpenVPN Inc <sales@openvpn.net> This distribution contains multiple components, some of which fall under different licenses. By using OpenVPN or any of the bundled components enumerated below, you Clique aqui agree to be bound by the conditions of the license for each respective component. OpenVPN trademark If you accept the terms of the agreement, click I Agree to continue. You must accept the agreement to install OpenVPN 2.4. 12-I601-Win 10. Illsoft Install System v2.51-1</sales@openvpn.net>                                                                                                    | OpenVPN (TM) An Open                                                                                                    | Source VPN daemon                                                                                                    |                     |          | _  |
| This distribution contains multiple components, some<br>of which fall under different licenses. By using OpenVPN<br>or any of the bundled components enumerated below, you <b>Clique aqui</b><br>agree to be bound by the conditions of the license for<br>each respective component.<br>OpenVPN trademark<br>If you accept the terms of the agreement, click I Agree to continue. You must accept the<br>agreement to install OpenVPN 2.4. 12-I601-Win 10.<br>Illsoft Install System v2.51-1<br>< Back I Agree Cancel                                                                                                    | Copyright (C) 2002-2018 C                                                                                                    | )penVPN Inc <sales@openvpn.net;< th=""><td>&gt;</td><td></td><td></td></sales@openvpn.net;<>                                     | >                   |          |    |
| OpenVPN trademark If you accept the terms of the agreement, click I Agree to continue. You must accept the agreement to install OpenVPN 2.4.12-I601-Win10. Illsoft Install System v2.51-1<br><br><br><br><br><br><br><br><br><br><br><br><br><br><br><br><br><br><br><br><br><br><br><br><br><br><br><br>                                                                                                    | This distribution contains m<br>of which fall under differen<br>or any of the bundled comp<br>agree to be bound by the o<br>each respective componen | ultiple components, some<br>t licenses. By using OpenVPN<br>conents enumerated below, you<br>conditions of the license for<br>t. | Clique              | aqı      | iL |
| If you accept the terms of the agreement, click I Agree to continue. You must accept the agreement to install OpenVPN 2.4. 12-I601-Win10.                                                                                                    | OpenVPN trademark                                                                                                    |                                                                                                    |                     |          |    |
| < Back I Agree Cancel                                                                                                    | If you accept the terms of t<br>agreement to install OpenVI                                                                                          | the agreement, click I Agree to cont<br>PN 2.4.12-I601-Win10.                                                                    | tinue. You must ac  | cept the |    |
|                                                                                                    |                                                                                                    | < Back                                                                                                    | I Agree             | Cancel   |    |

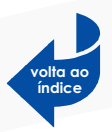

#### Clique em **Next.**

| OpenVPN 2.4.12-1601-Wir                                          | n10 Setup                                                                                                    | _                         |            | ×    |
|------------------------------------------------------------------|----------------------------------------------------------------------------------------------------|---------------------------|------------|------|
| <b>OPENVPN</b>                                                   | Choose Components<br>Choose which features of OpenVPN 2.4<br>to install.                                                               | 4.12-I601-V               | Vin 10 you | want |
| Select the components to ins<br>service if it is running. All DL | tall/upgrade. Stop any OpenVPN proces<br>Ls are installed locally.                                                                     | sses or the               | OpenVPN    |      |
| Select components to install:                                    | OpenVPN User-Space Comp     OpenVPN Service     TAP Virtual Ethernet Adapte     OpenVPN GUI     EasyRSA 2 Certifica Maria     Advanced | onents<br>er<br>Chaot Scr | €⊧ac       | qui  |
| Space required: 16.2MB                                           | Description<br>Install EasyRSA 2 scripts for X509 (<br>management.                                                                     | certificate               |            |      |
| Nullsoft Install System v2.51-1                                  | < Back N                                                                                                    | ext >                     | Can        | cel  |

#### Clique em **Install.**

| OpenVPN 2.4.12-I601-Win10 Setup                                                                                                    | —                                           |                     | ×   |
|----------------------------------------------------------------------------------------------------|---------------------------------------------|---------------------|-----|
| Choose Install Location<br>Choose the folder in which to inst<br>2.4.12-I601-Win10.                                                    | tall OpenVPN                                |                     |     |
| Setup will install OpenVPN 2.4.12-I601-Win10 in the following for folder, click Browse and select another folder. Click Install to sta | older. To install ir<br>art the installatio | n a differer<br>on. | nt  |
| Destination Folder<br>C:\Program Files\Open\PN                                                                                         | Clique                                      | e ac                | ļui |
| Space required: 16.2MB<br>Space available: 391.0GB<br>Nullsoft Install System v2.51-1                                                  |                                             |                     |     |
| < Back                                                                                                    | Install                                     | Canc                | el  |

#### Clique em Next.

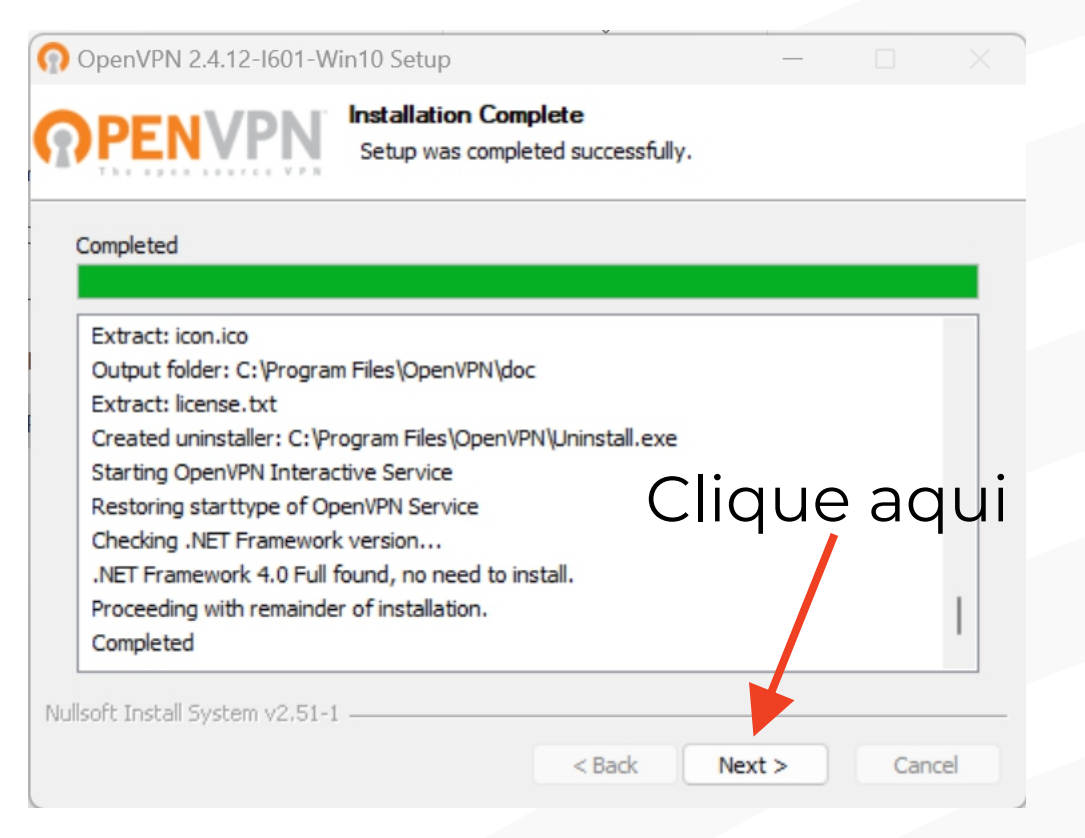

#### Clique em Finish.

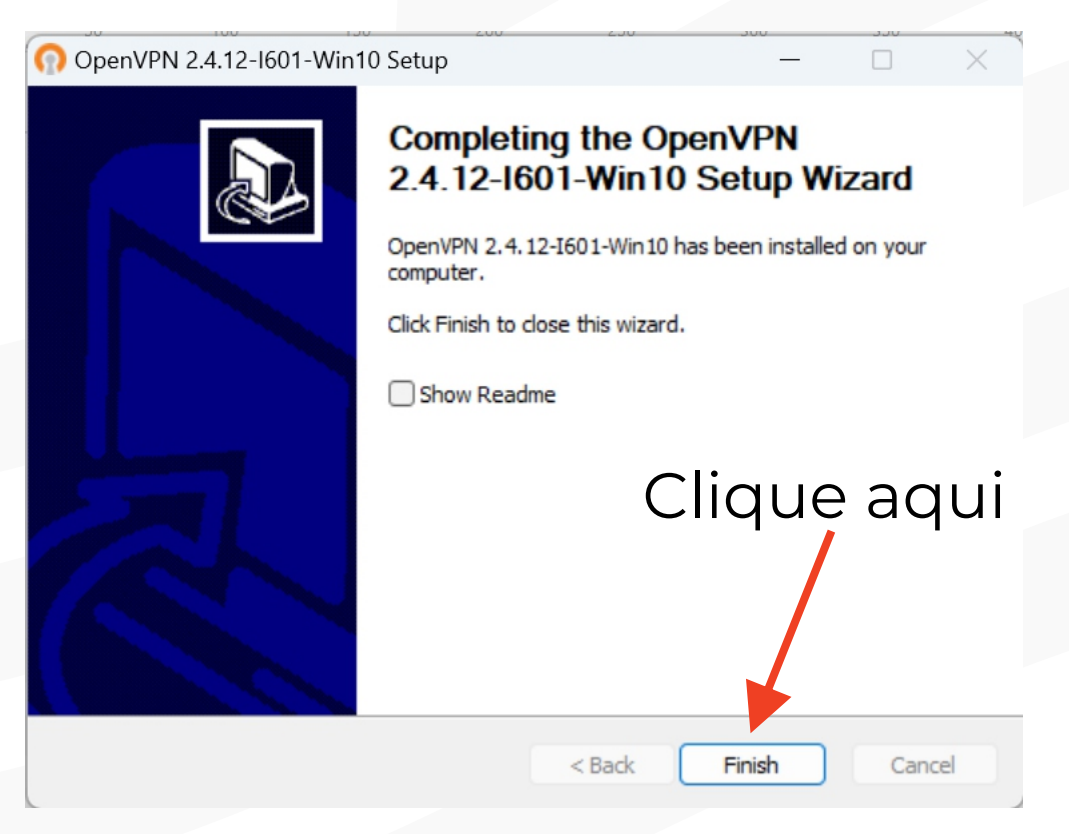

#### Clique em Sim.

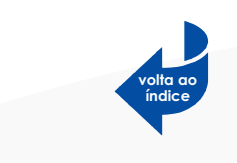

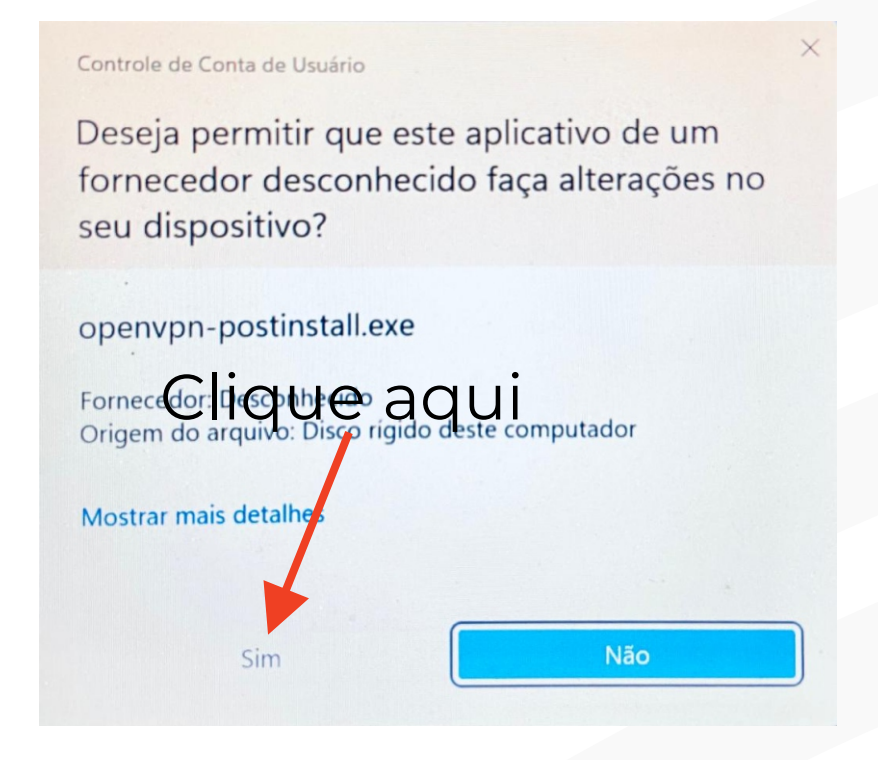

#### Clique em Install.

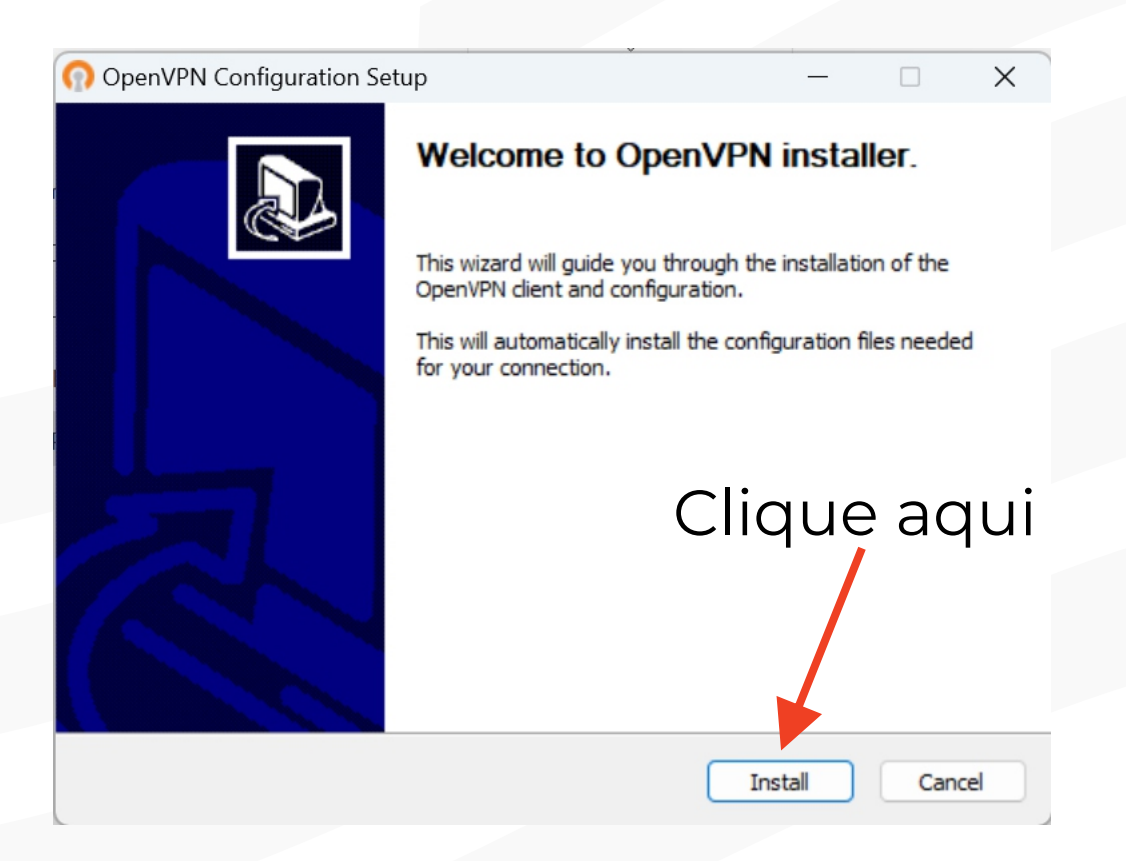

#### Clique em **Close.**

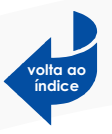

| OpenVPN Configuration Setup                                | - 🗆 X       |
|------------------------------------------------------------|-------------|
| Installation Complete<br>Setup was completed successfully. | 0           |
|                                                            |             |
| Completed                                                  |             |
|                                                            |             |
| Completed OpenVPN installation.                            |             |
| Installing certificate and key files                       |             |
| Completed                                                  |             |
|                                                            | Clique aqui |
|                                                            |             |
|                                                            |             |
|                                                            |             |
| Nullsoft Install System v2.50-1                            | <b>&gt;</b> |
|                                                            |             |

# Instalação **CONCLUÍDA!**

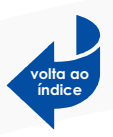

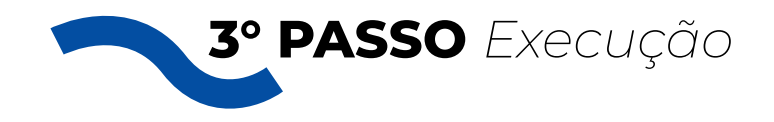

Após a instalação, na sua área de trabalho irá aparecer um ícone com nome OpenVN GUI. Execute o OpenVPN GUI através desse ícone.

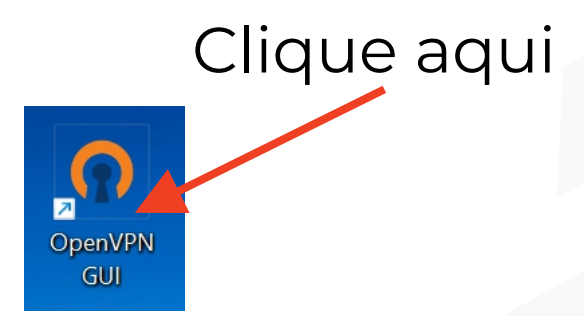

Após a execução, vá até a parte inferior direita, como mostra a figura abaixo e cliquena seta pra cima.

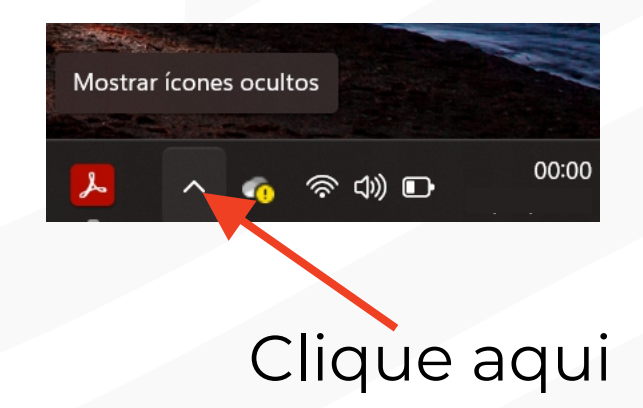

Clique com botão direito do mouse no local indicado pela figura.

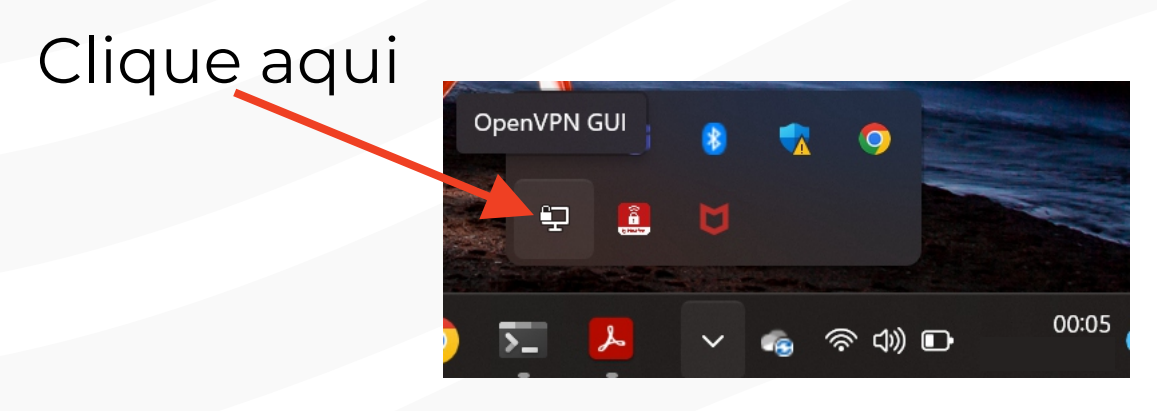

#### Depois clica em Conectar.

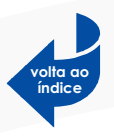

## Clique aqui

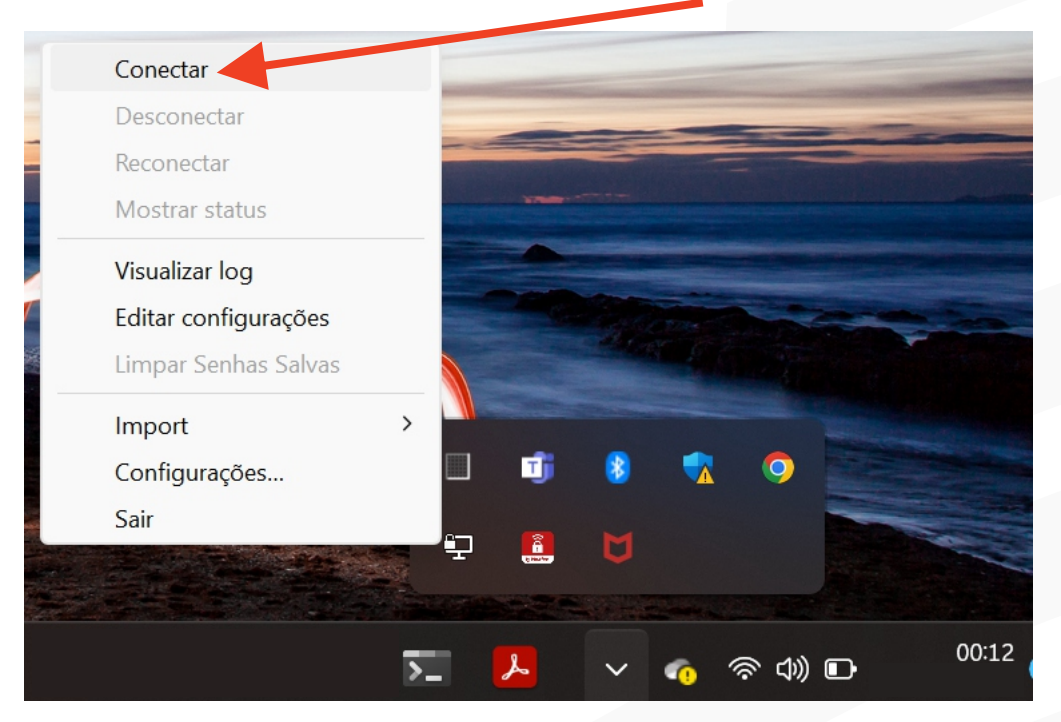

#### Coloque seu USUÁRIO e SENHA de rede.

| Fri Aug 25 00:15:19 | VPN_SEDUC_SISTEMAS       X       , LZO 2.10         Usuário: |   |  |
|---------------------|--------------------------------------------------------------|---|--|
|                     | Senha:                                                       |   |  |
|                     | Salvar senha                                                 |   |  |
|                     | OK Cancelar                                                  |   |  |
|                     |                                                              | _ |  |

Pronto, você está conectado e já pode acessar os sistemas.

Caso sua VPN conecte, mas não consiga ter acesso aos sistemas, siga o PROCEDIMENTO do link abaixo: https://app2.seduc.pi.gov.br/arquivos/Procedimento\_VPN\_SEDUC.pdf

Sempre que o computador for desligado, a VPN será desativada. Precisando ser repetido o 3º passo para uma nova conexão. Lembrando que para o acesso aos sistemas, a VPN precisa está conectada.

11

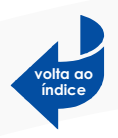

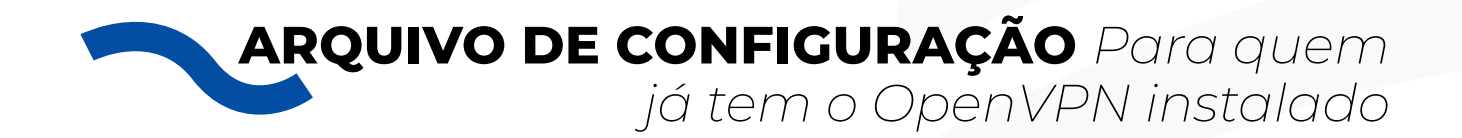

Caso você já tenha instalado o OpenVPN, favor fazer download do arquivo de configuração **VPN\_SEDUC\_SISTEMAS.ovpn**.

Baixa aqui o arquivo compactado:

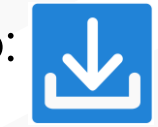

Após ter feito o download, descompacte e copie o arquivo **VPN\_SEDUC\_SISTEMAS.ovpn** para o seguinte pasta:

C:\Arquivos de Programa\OpenVPN\config

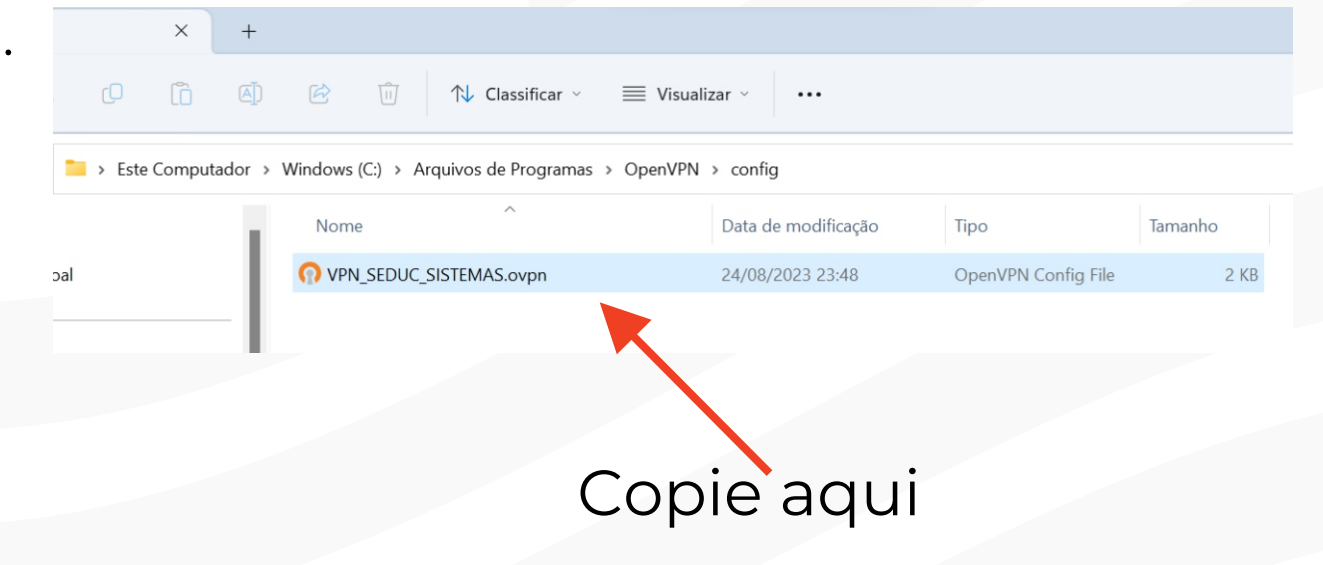

Depois é só seguir o **3º PASSO.** 

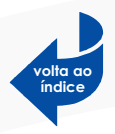

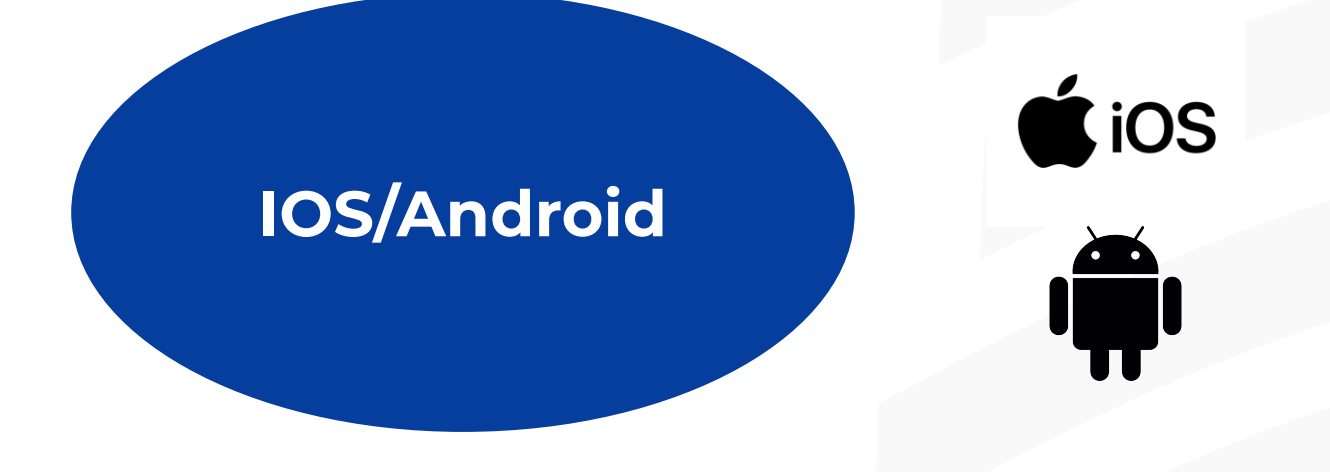

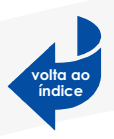

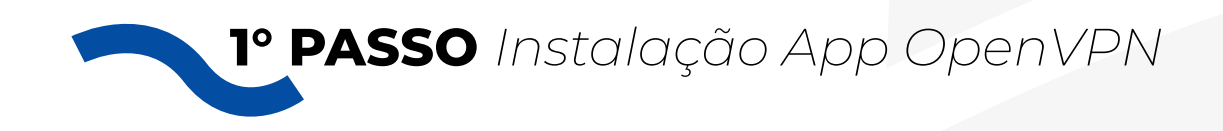

Clique nos ícones das lojas de aplicativos abaixo e baixe o OpenVPN no seu celular:

# **OPENVPN**

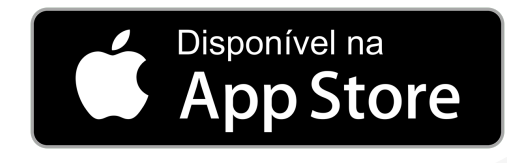

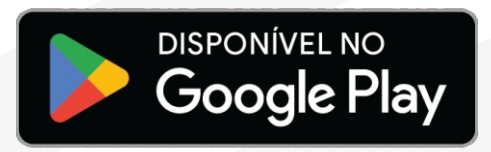

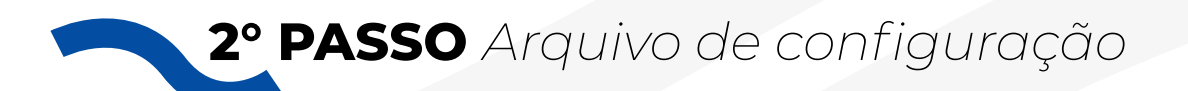

Após ter baixado e instalado, faça download do arquivo de configuração **VPN\_SEDUC\_SISTEMAS. ovpn.** 

Baixe aqui (IOS):

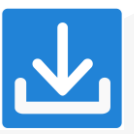

Baixa aqui o arquivo compactado (ANDROID):

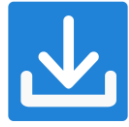

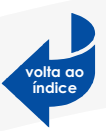

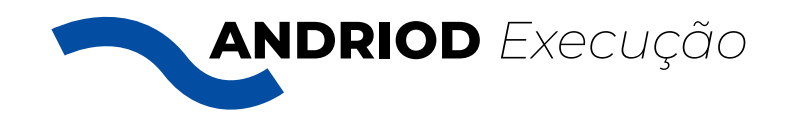

### Quando baixado, clique no arquivo e abra ele através do App OpenVPN. Siga os passos abaixo:

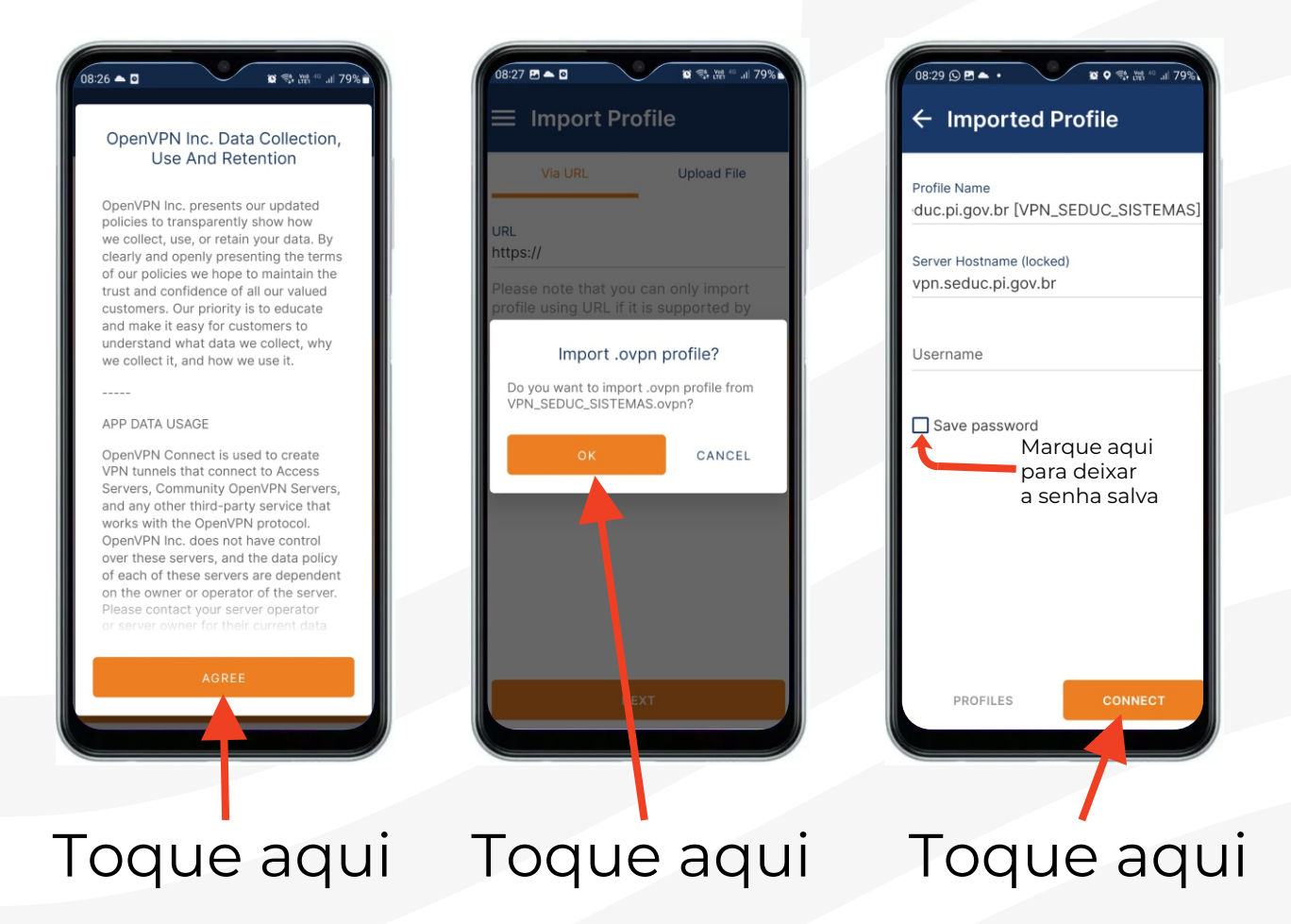

Adicione seu USUÁRIO e SENHA de rede, marque em Save password e toque em CONNECT.

Pronto, você está conectado e já pode acessar os sistemas.

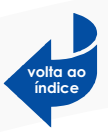

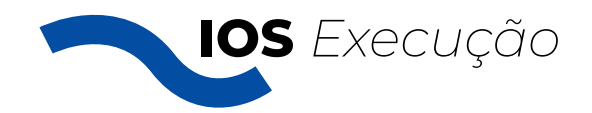

Depois de instalado o App, clique no arquivo e abra ele através do App OpenVPN. Siga os passos abaixo:

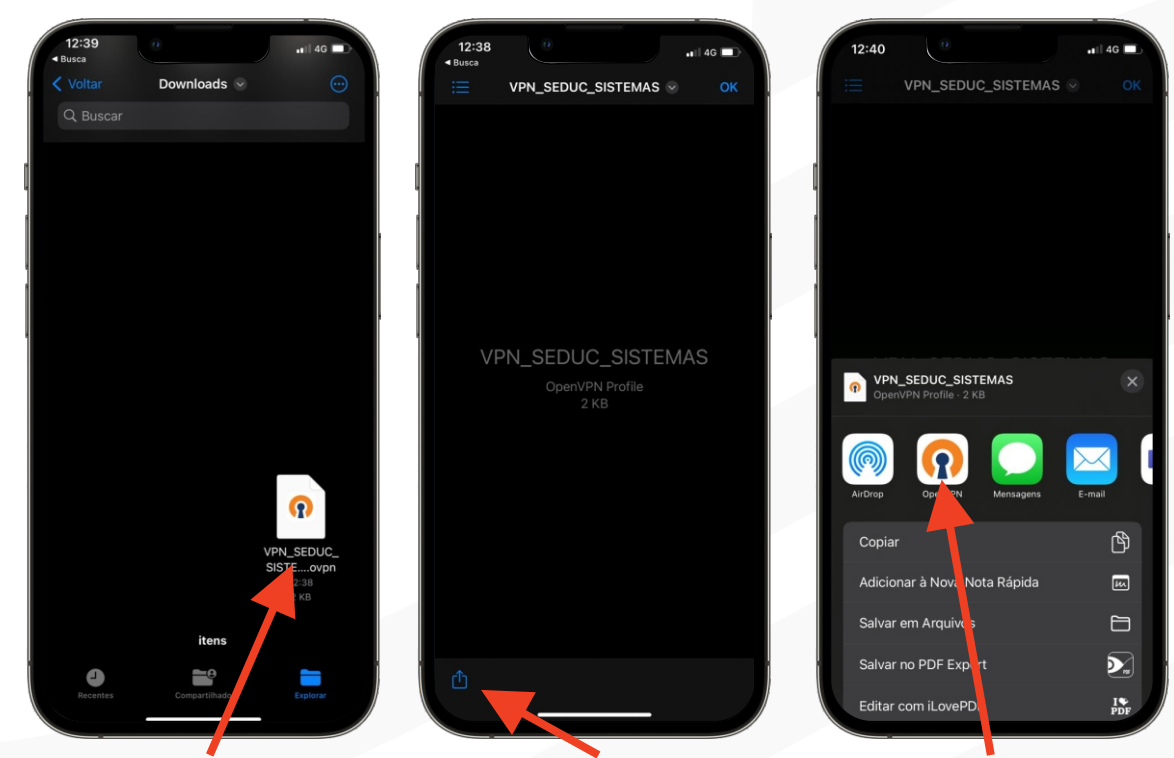

Toque aqui Toque aqui Toque aqui

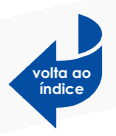

Adicione seu USUÁRIO e SENHA de rede, marque em Save password e toque em CONNECT.

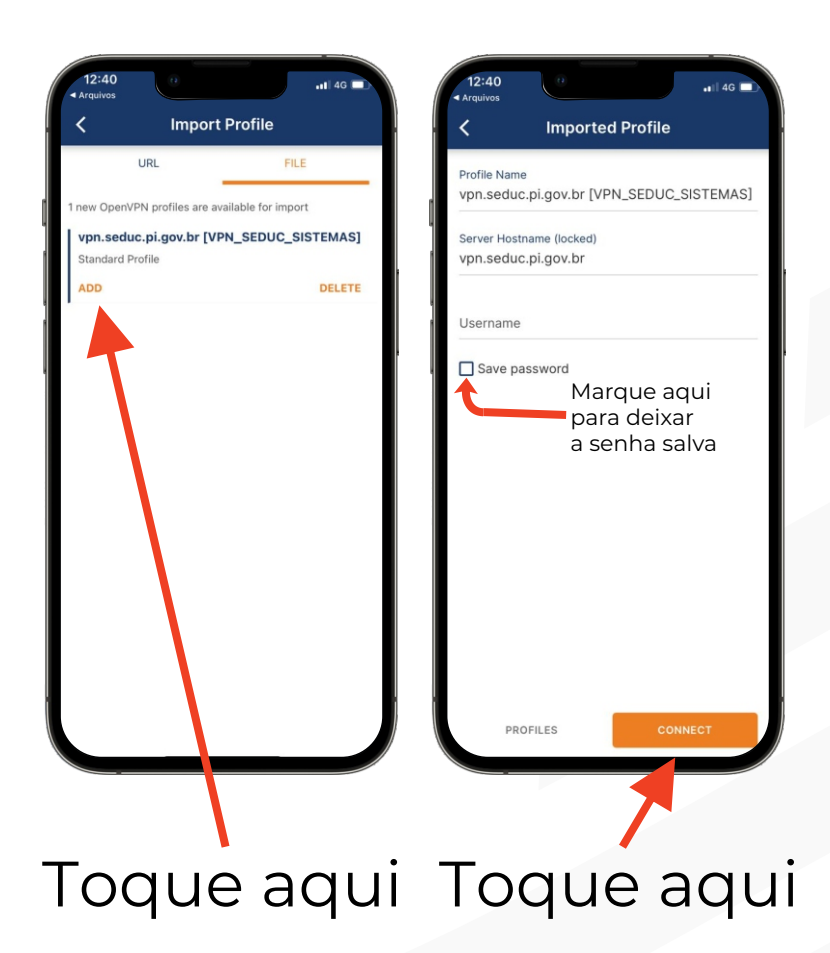

Pronto, você está conectado e já pode acessar os sistemas.